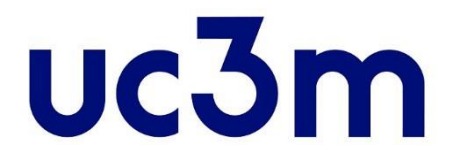

# **ONLINE APPLICATION GUIDE**

# **ADMISSION TO OFFICIAL MASTER'S**

PROGRAMS

School of Graduate Studies UNIVERSIDAD CARLOS III DE MADRID

## **UC3M ONLINE APPLICATION GUIDE**

| GETTING STARTED                                          | 3  |
|----------------------------------------------------------|----|
| PERSONAL DATA                                            | 10 |
| PREVIOUS STUDIES                                         | 11 |
|                                                          | 14 |
| STATISTICAL DATA                                         | 15 |
|                                                          | 15 |
| DECOMMENDATION LETTEDS / DDINT                           | 10 |
| CAVING VOUD ADDI ICATION                                 | 1/ |
| SAVING YOUR APPLICATION                                  | 19 |
|                                                          | 20 |
| CHECK YOUK APPLICATION STATUS OK MODIFY YOUK APPLICATION | 41 |

### GUIDE TO COMPLETE THE APPLICATION FOR ADMISSION TO OFFICIAL MASTER'S PROGRAMS

### **GETTING STARTED**

#### **IMPORTANT**

### There are two different situations:

1. You once had a UC3M user number, but you do not remember it, or you have already created your account. Step 1

Look for your password with your ID and your birth date, by clicking <u>here</u>. If you already know your password, go to the next step.

#### Step 2

You may access the application, by introducing your ID number and your password.

#### 2. If you have never had any liaison with Universidad Carlos III, and you do not have a user number:

#### Step 1

Please register now through any of these two links: <u>Spanish</u> or <u>English</u>.

#### Step 2

Once you have completed your registration, you may access the application.

On our website you will find the steps to complete your application: Application for Admission Masters Programs

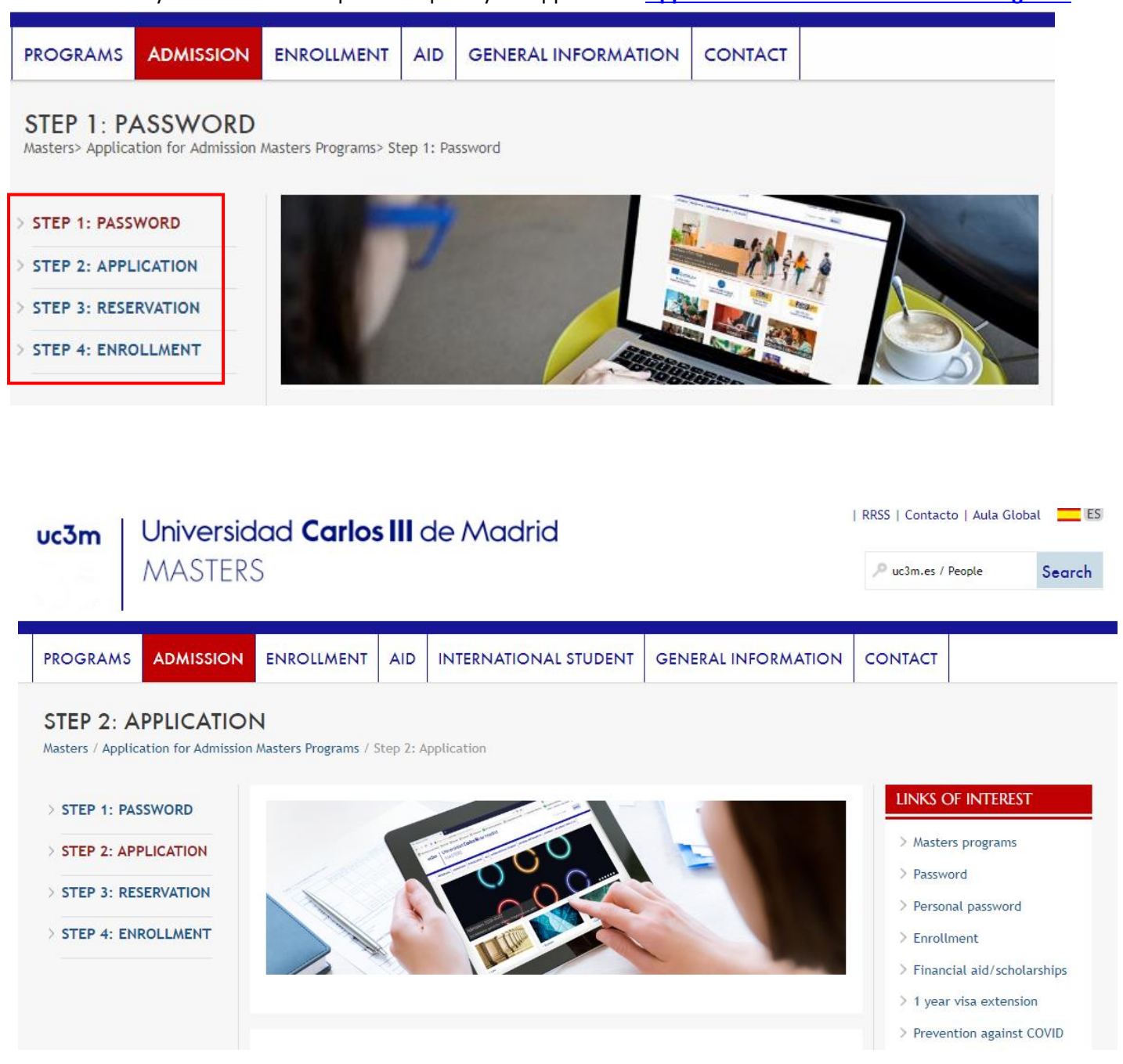

In STEP 2: APPLICATION FOR ADMISSION you will find the link that will allow you to access the application directly.

### STEP 2: APPLICATION FOR ADMISSION

Use your DNI/PASSPORT and the password you got in your registration:

Application to the Masters program at Carlos III de Madrid

You may also find it on the web of each master, in the upper right corner.

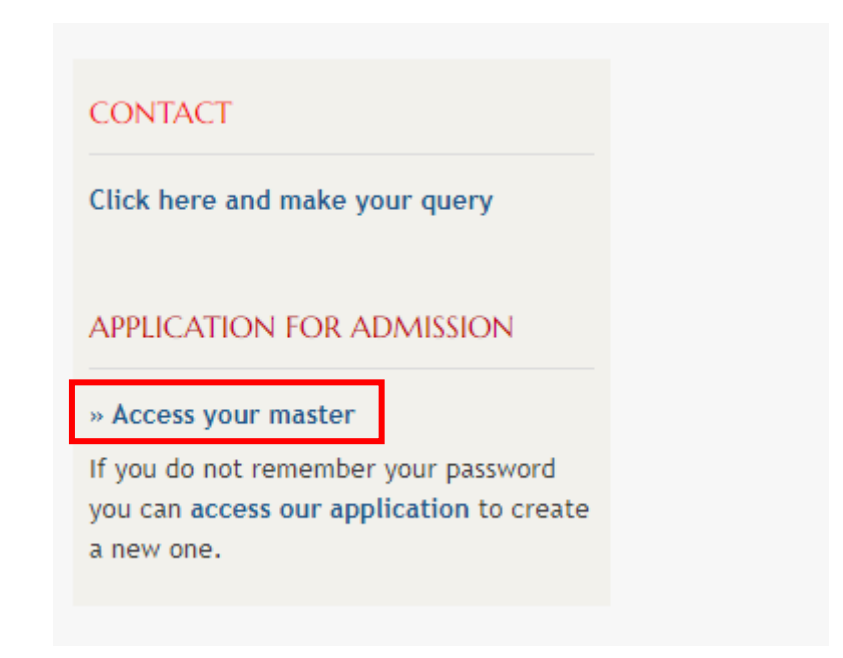

Or through the following link:

> Application for admission

To connect and access the online application, enter the user number (DNI or Passport) and your password.

| Universidad<br>Carlos III de Madrid               |
|---------------------------------------------------|
| Sign in                                           |
| User                                              |
| Password                                          |
|                                                   |
| Log In                                            |
| Click here if you can not see this page correctly |

#### **IMPORTANT**

- > If you wish to log out press the <u>Exit</u> button.
- > Your will be automatically logged off after a 30 minutes period of inactivity.

| _ | My profile   | 4      |
|---|--------------|--------|
|   | About        | 0      |
|   | Contact Exit | $\sim$ |
| - | Exit         | ڻ<br>ا |

Once you have successfully logged in you have to select "Application Form" and click the "New application" button. Then you can use the drop-down boxes to indicate the title of the master's program you are applying to.

# Home

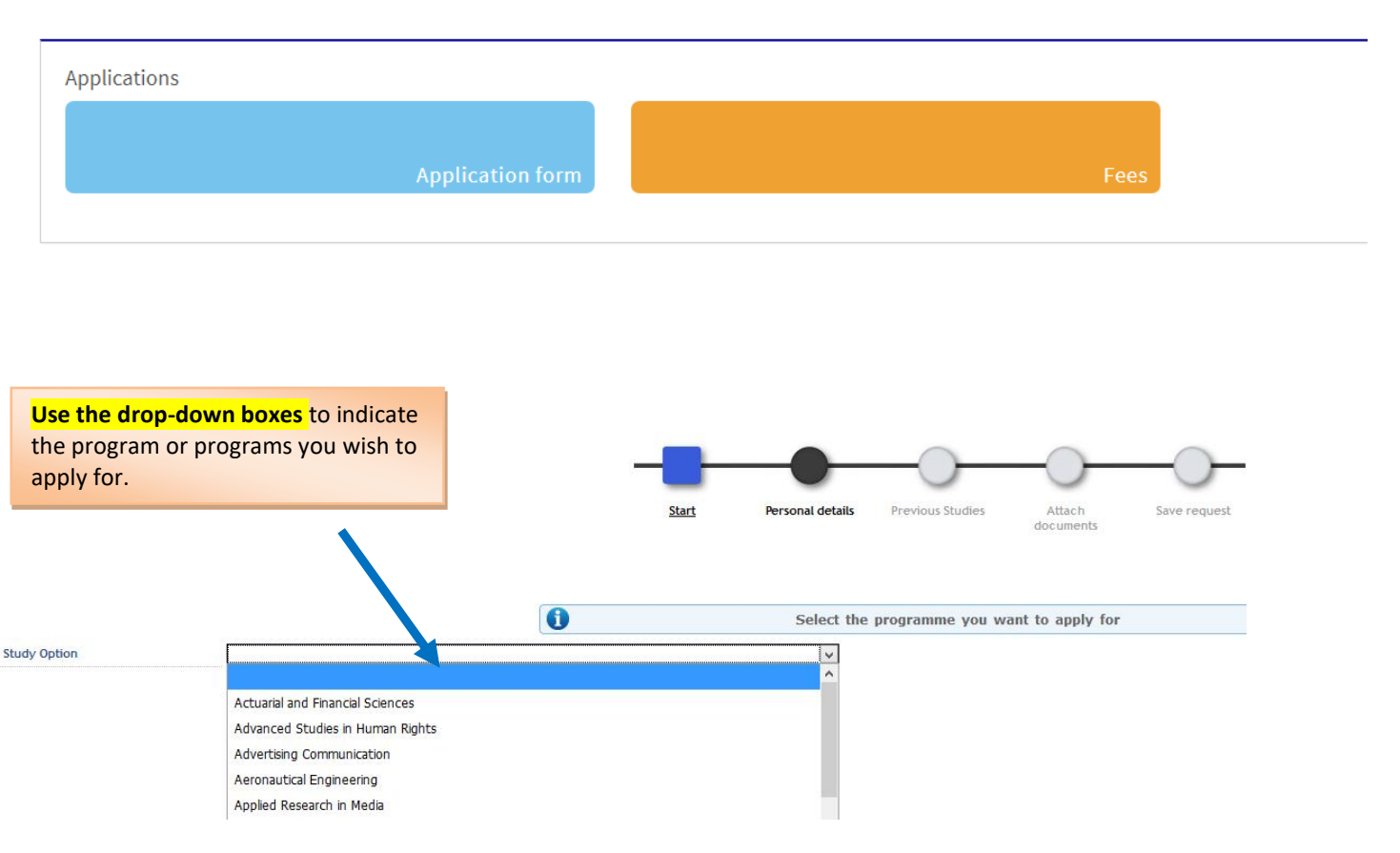

You may apply for more than one program. If that is the case, you will have to complete another application following the same steps as when creating your first application.

When you have successfully completed the second application and saved it in the system, you must access it again clicking on the **edit icon** and establishing and saving your priority.

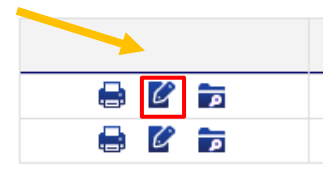

For that purpose, enter your choices in **Order of preference** by selecting and dragging within the table your requests in the desired order of preference:

| rder of preference                                                      |                                                                                    | Center / Curriculum                                      |
|-------------------------------------------------------------------------|------------------------------------------------------------------------------------|----------------------------------------------------------|
| 1                                                                       |                                                                                    | 4 - School of Graduate Studies / 318 - Master in Economi |
| er of preference                                                        |                                                                                    |                                                          |
| or or protototoo                                                        |                                                                                    |                                                          |
| re requested more than one option for this academic                     | ic year prioritize your applications                                               |                                                          |
| re requested more than one option for this academi                      | ic year, prioritize your applications.                                             |                                                          |
| ve requested more than one option for this academ Order of preference   | ic year, prioritize your applications.<br>Opción                                   |                                                          |
| ve requested more than one option for this academ Order of preference 1 | ic year, prioritize your applications.<br>Opción<br>51 - Economics                 |                                                          |
| Prequested more than one option for this academ Order of preference 1 2 | ic year, prioritize your applications.<br>Opción<br>51 - Economics<br>17 - Finance | 1                                                        |

#### After that, save your changes in the "Save request" tab

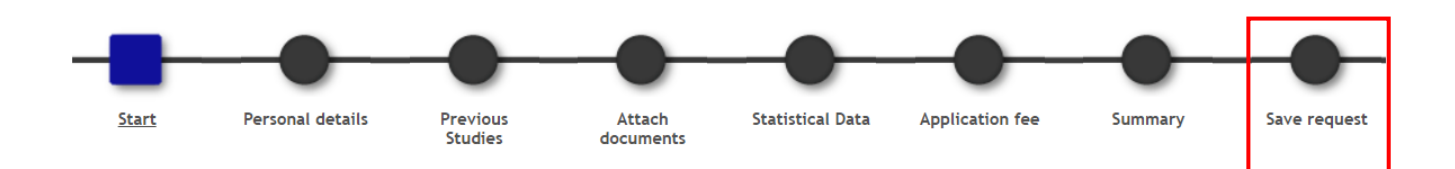

# **IMPORTANT**: Once the applications have been validated by the Administration, you will not be able to change the order of preference.

In case the Master's program has any **speciality or itinerary**, you will have to establish your choice. You can select the option you want and drag it to place it in the desired order.

| E | Speciality -                      |
|---|-----------------------------------|
|   | Speciality                        |
| Γ |                                   |
|   | Madrid + Lund (2 años - 120 ECTS) |

#### **Students with Disabilities**

Students with disabilities equal or higher than 33% are eligible to apply for tuition waiver. You must provide proof from the corresponding Spanish Autonomous Community or the IMSERSO.

At this stage, when completing your application, remember to click on the box shown below:

|                                                | Start                  | Personal details         | Previous<br>Studies | Attach<br>documents  | Statistical Data       | Application fee      | Summary          | Save request                                         |
|------------------------------------------------|------------------------|--------------------------|---------------------|----------------------|------------------------|----------------------|------------------|------------------------------------------------------|
| <b>6</b> Select the programme you want         | to apply for           |                          |                     |                      |                        |                      |                  |                                                      |
| tudy Option                                    | Legal Practic          | ce - 12 Edition. March 2 | 2022 ¥              |                      |                        |                      |                  |                                                      |
| I have been informed and I un<br>registration. | iderstand that: at the | e end of the process     | 5, any letter th    | at is generated      | and sent to me by      | y email, I will also | ) have available | for download from the 'Print vouchers' screen of the |
|                                                |                        |                          |                     | CENTER /             | CURRICULUM             |                      |                  |                                                      |
|                                                |                        |                          | 1 0 1 1 (0          | Center /             | Curriculum             | 11 - C1              |                  |                                                      |
|                                                |                        |                          | 4 - School of G     | aduate Studies / 348 | s - Master P Access to | practice of Law      |                  |                                                      |
| heck if you apply for the disability quota     |                        |                          |                     |                      |                        |                      |                  |                                                      |
|                                                |                        |                          |                     | STUDEN1              | r's comments —         |                      |                  |                                                      |
|                                                |                        |                          | 1                   | (1970 / 1970)        |                        |                      |                  |                                                      |

Remember that if you are finally admitted, you will have to submit the above-mentioned proof when completing your enrolment through <u>this form</u>.

#### Do not forget to click on the $\ensuremath{\textbf{Data}}$ $\ensuremath{\textbf{Protection}}$ box and then $\ensuremath{\textbf{Next}}$

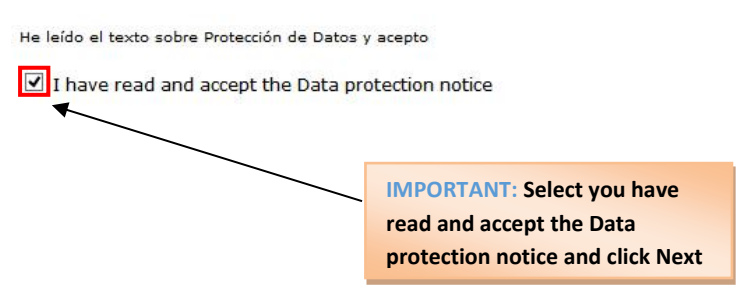

Mext

### **PERSONAL DATA**

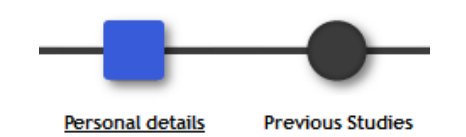

Complete your **Personal details**. If you are a current or former UC3M student, or if you have already created your account, the table will display your information in the UC3M database.

| Personal details               |         |                         |                 |
|--------------------------------|---------|-------------------------|-----------------|
| ID number (ID, passport, etc.) |         | Document type           | Passport        |
| First Name                     |         | Surname                 |                 |
| Second Surname                 |         | Gender                  | ○ Male ● Female |
| Nationality                    |         |                         |                 |
| E-mail address                 | uc3m.es | Personal E-mail address |                 |

| Country                                              | ×                                                              |
|------------------------------------------------------|----------------------------------------------------------------|
|                                                      | Postcode/Zip Code                                              |
| City / Town                                          |                                                                |
| Province / State                                     | -                                                              |
| Address (street, n°)                                 |                                                                |
| Phone (including country and area code)              | (Do not include any spaces or special characters, for example) |
| Mobile (Cellular) Telephone (including country code) | (Do not include any spaces or special characters, for example) |
| Address disclosure                                   | O Yes O No                                                     |

| Date of birth     | . (dd/mm/yyyy) |
|-------------------|----------------|
| Country           | ✓              |
| Postcode/Zip Code |                |
| ity / Town        |                |
| Province / State  | -              |
|                   |                |

GO DACK MEXT

Once you have entered your personal data, please click Next.

## **PREVIOUS STUDIES**

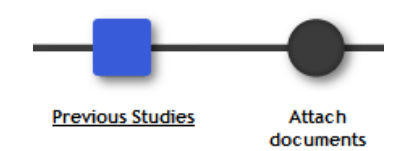

Please give details about your home university.

#### **1.- HOME UNIVERSITY**

#### A. CURRENT OR FORMER UC3M STUDENT

You can load your previous studies:

| L | oad | previous     | pre-registration studies                                       |                                                  |                                                        |             |                 |
|---|-----|--------------|----------------------------------------------------------------|--------------------------------------------------|--------------------------------------------------------|-------------|-----------------|
|   |     |              | Do you want to upload the previous s                           | tudies report                                    | ed in your last pre-re                                 | gistration? |                 |
|   |     |              | Yes                                                            | No                                               |                                                        |             |                 |
| L | oad | previous     | records studies                                                |                                                  |                                                        |             |                 |
|   |     |              | i If you want to loa<br>studies, select the<br>want to enter n | ad data fro<br>appropria<br>ew studies<br>record | m your previous<br>te record. If you<br>s click on new |             |                 |
|   |     |              | Nev                                                            | w record                                         |                                                        |             |                 |
|   |     | Center       | Plan                                                           | Studies                                          | Type of studies                                        | Specialty   | Status / Reason |
|   | k.  | 1            | 175 - Dual Bachelor in Law and Political Science               | null                                             | Undergraduate                                          | None        |                 |
|   | k.  | ▼ 4          | 281 - Master in Access to practice of Law                      | null                                             |                                                        | None        |                 |
|   |     | $\backslash$ |                                                                | ~                                                |                                                        |             |                 |
|   |     |              | Click on the link to select your previous studies              | Go Dačk                                          |                                                        |             |                 |

#### B. IF YOUR HOME UNIVERSITY IS NOT UC3M

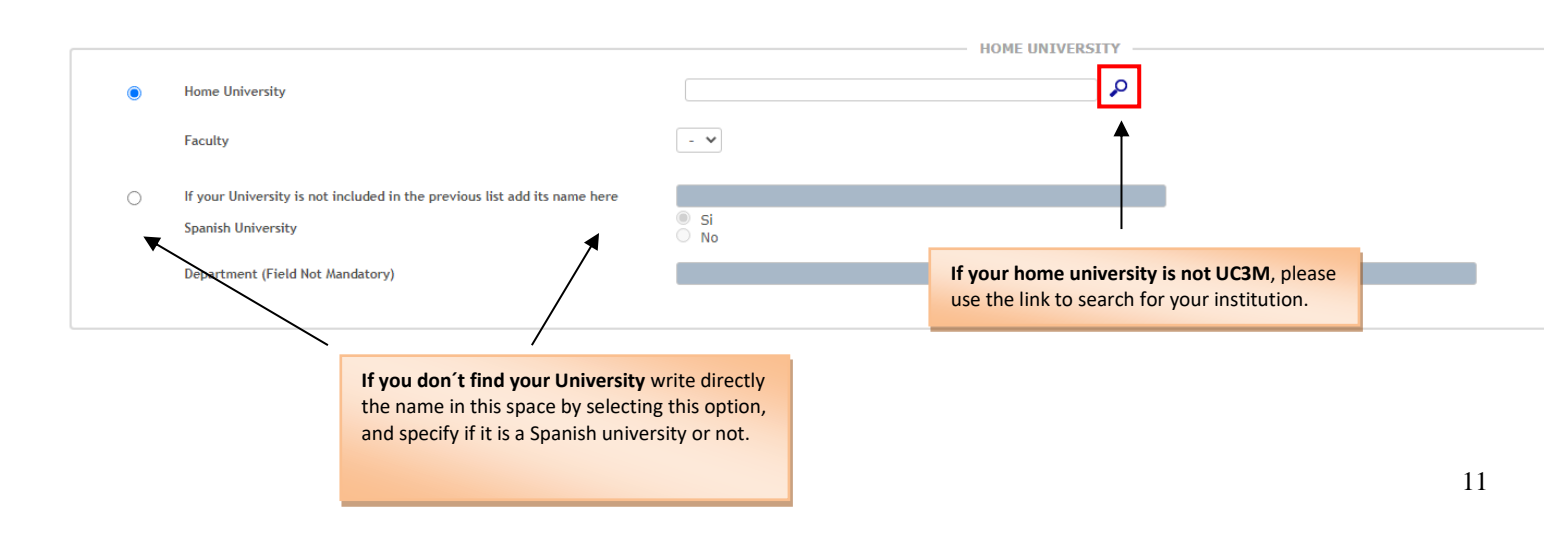

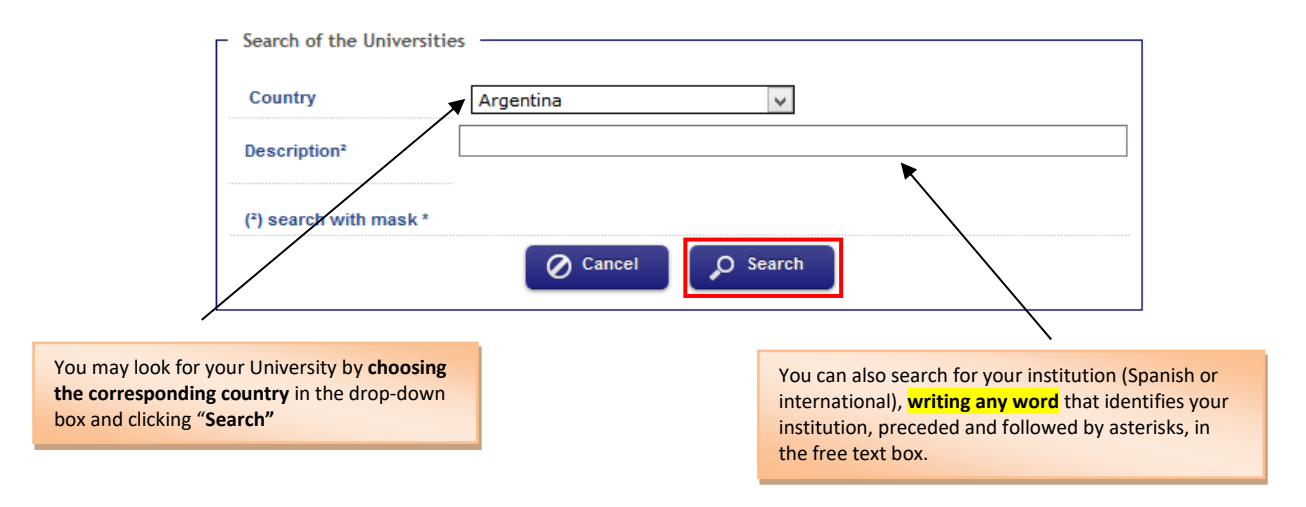

The box will show the list of Universities containing your keyword. Select your university.

#### 2.- PREVIOUS STUDIES

In **Education and Training** you must indicate the full name of the Bachelor's degree and the Diploma type in the dropdown field. Then complete the **State of studies** section and click **Next**.

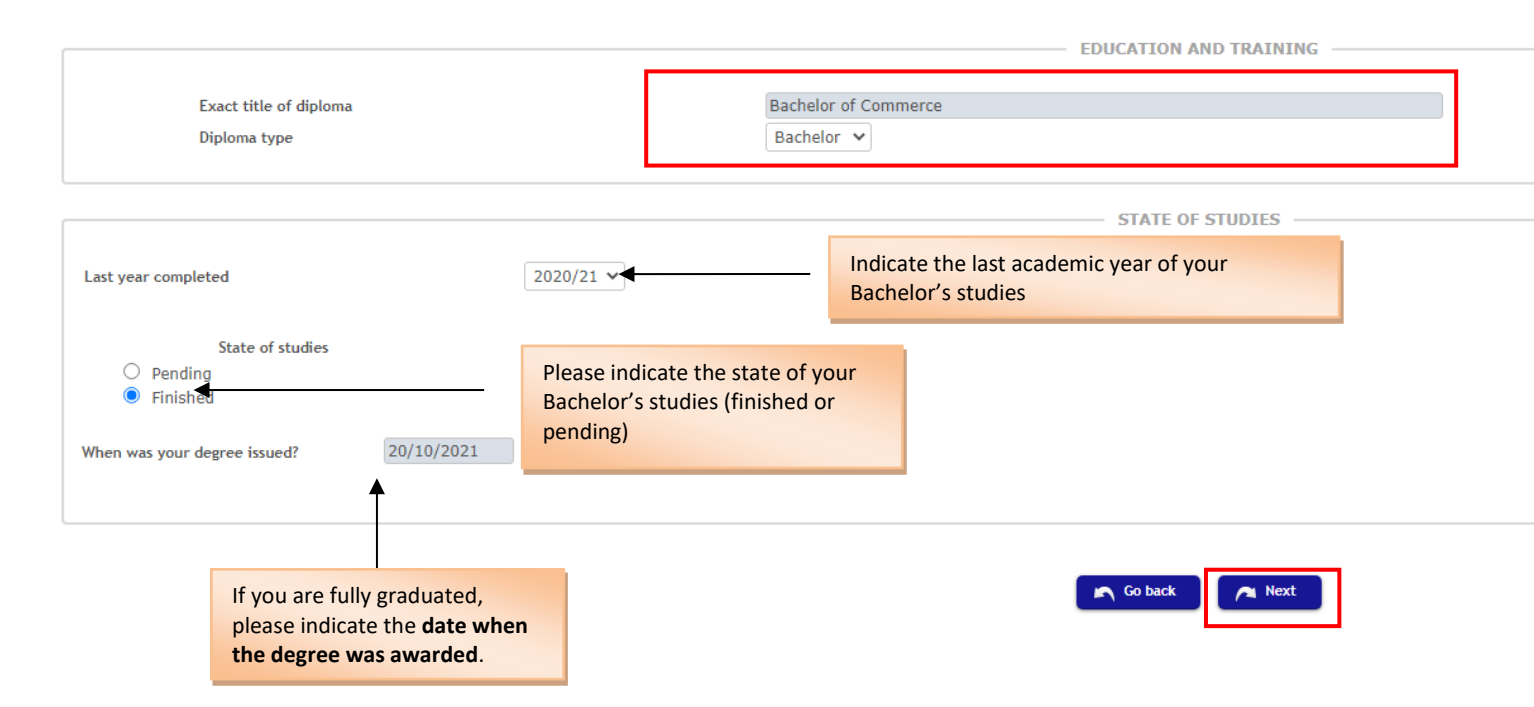

If you have not finished your previous studies yet (Bachelor's degree), you will have to select "Pending", and fill out and sign the affidavit available below. Once you have it ready you will have to upload it on the "Copy of Official Degree" section (see Step 5): <u>Affidavit</u>

You may also download the affidavit from the following section, "Attach documents".

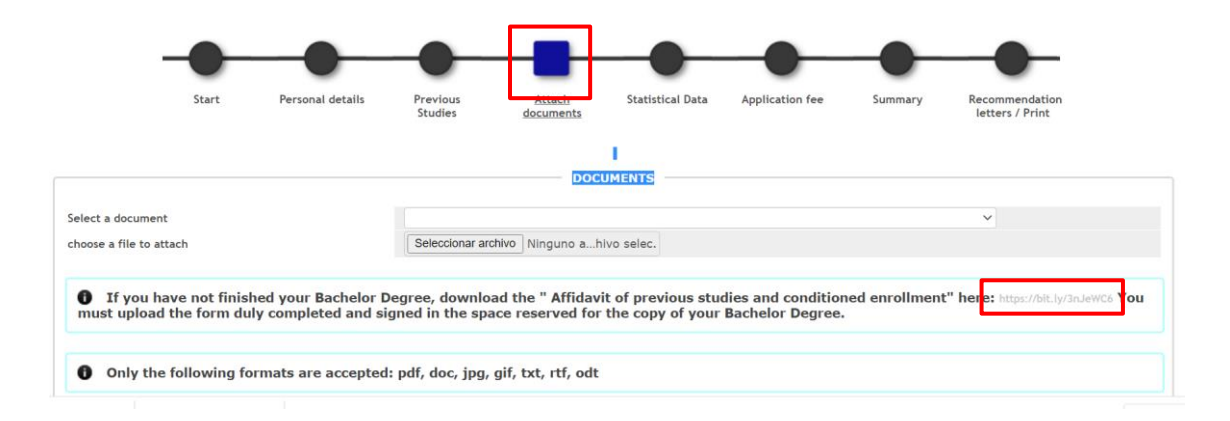

## **ATTACH DOCUMENTS**

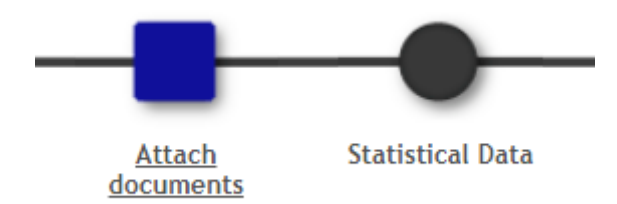

In the next step, you will be asked to upload the documents required in the program you are applying to (*In the drop-down box you will see the required documents. You can also check them in the ADMISSION tab of each master*).

| <ul> <li>Only the following f</li> <li>The maximum file s</li> </ul> | ormats are accepted: pdf, doc, jpg, gif, txt, rtf, or<br>ize is 4 megabytes IMPORTANT: Check the<br>maximum size of the document<br>and the required format.<br>Then clic<br>archivo"<br>documer | k on the " <mark>Selecci</mark><br>button to select | dd.<br>ionar<br>the |
|----------------------------------------------------------------------|----------------------------------------------------------------------------------------------------|-----------------------------------------------------|---------------------|
|                                                                      | Attached documents                                                                                                    | Mandatory                                           | Upload date         |
| ×                                                                    | Official Transcript (legalized and translated if required) only for not UC3M students. UC3M students, pdf copy of the student record                                                             | Yes                                                 | 15/11/2021          |
| ×                                                                    | Accreditation of level of English (TOEFL, IELTS, Cambridge ESOL Examinations, tests UC3M, etc.)                                                                                                  | No                                                  | 15/11/2021          |
|                                                                      | Copy of Official Degree (legalized in case)/ Declaration responsible for overcoming studies in the academic year request.                                                                        | Yes                                                 | 15/11/2021          |
| ×                                                                    |                                                                                                    |                                                     |                     |

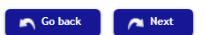

In the "Attached documents" section, you will see all the documents that you have uploaded.

When you have finished, click Next.

### **STATISTICAL DATA**

Do not forget to fill in the Statistical Data and click Next.

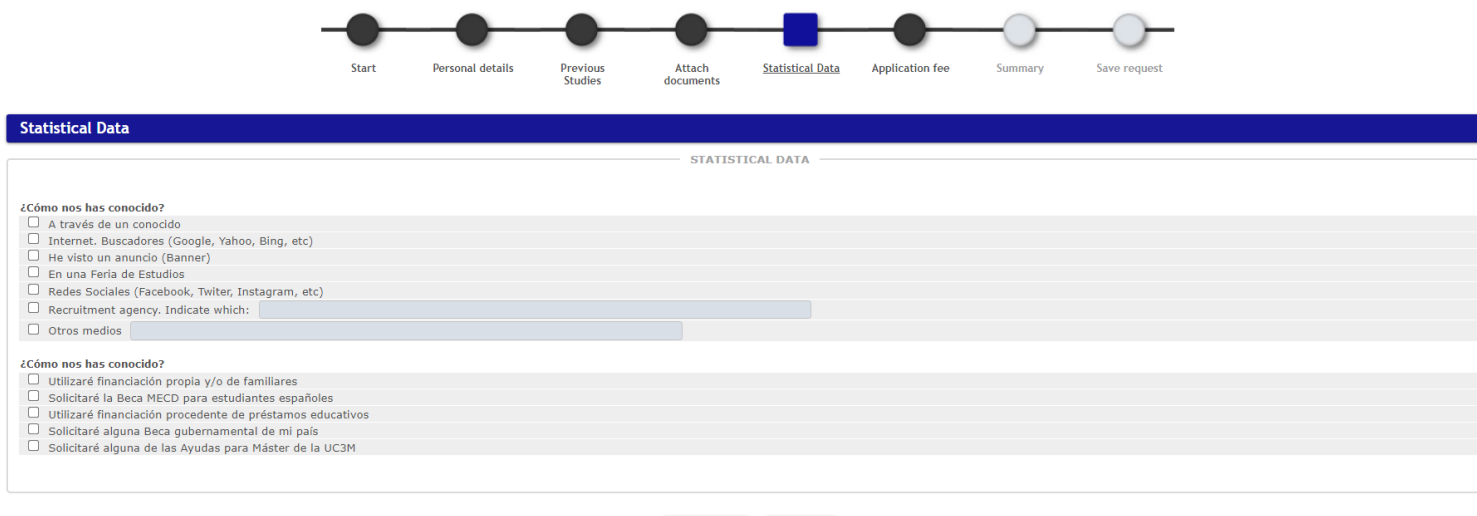

Go back 🖉 🗛 Next

### **APPLICATION FEE**

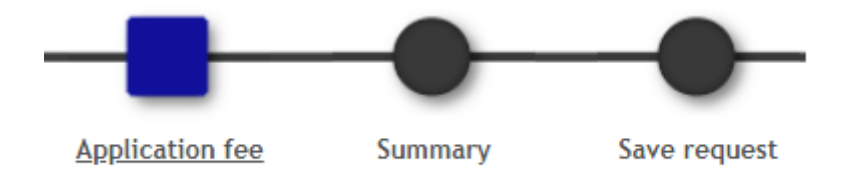

In this section you will have to complete the payment of the **Application fee** either with Credit or Debit Card. The fee will be included in your enrolment as "*Entry fee*", and will be deducted from the payment when you complete your enrolment, if you are finally admitted.

| Select a payme    | nt method                      |  |
|-------------------|--------------------------------|--|
| Payment method: I | Electronic Payment (TPV)       |  |
| Selected payment  | information                    |  |
| Center            | 4 - School of Graduate Studies |  |
| Academic activity | ACC - Acceso                   |  |
| Type of study     | 6 - Máster Universitario       |  |
| Application fee   | 27 54 6                        |  |

**IMPORTANT**: Once you complete your payment, please make sure you go to the following sections "**Summary**" and "**Save request**" to complete your application. Otherwise your payment might not be successfully completed.

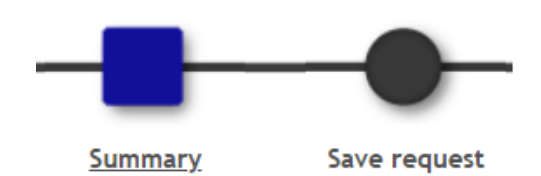

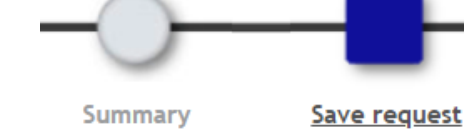

### **RECOMMENDATION LETTERS / PRINT**

<u>Only if</u> you applied to any of the following master's programs you will have to follow the instructions described below. Otherwise, please go to <u>Saving your Application</u>:

Master in Applied Artificial Intelligence Master in Business and Finance Master in Computer Science and Technology Master in Contemporary Spanish Language and Literature Master in Economic Analysis Master in Economics Master in Industrial Economics and Markets Master in Informatics Engineering (and its Double Master's programs) Master in Statistics of Data Science Master in Sustainable Development and Global Governance Master in Computational and Applied Mathematics

If you applied to any of the above-listed master's programs, you will have to ask your referees to send their recommendation letters through our online application system, as described in this section.

At this point you will see the following screen:

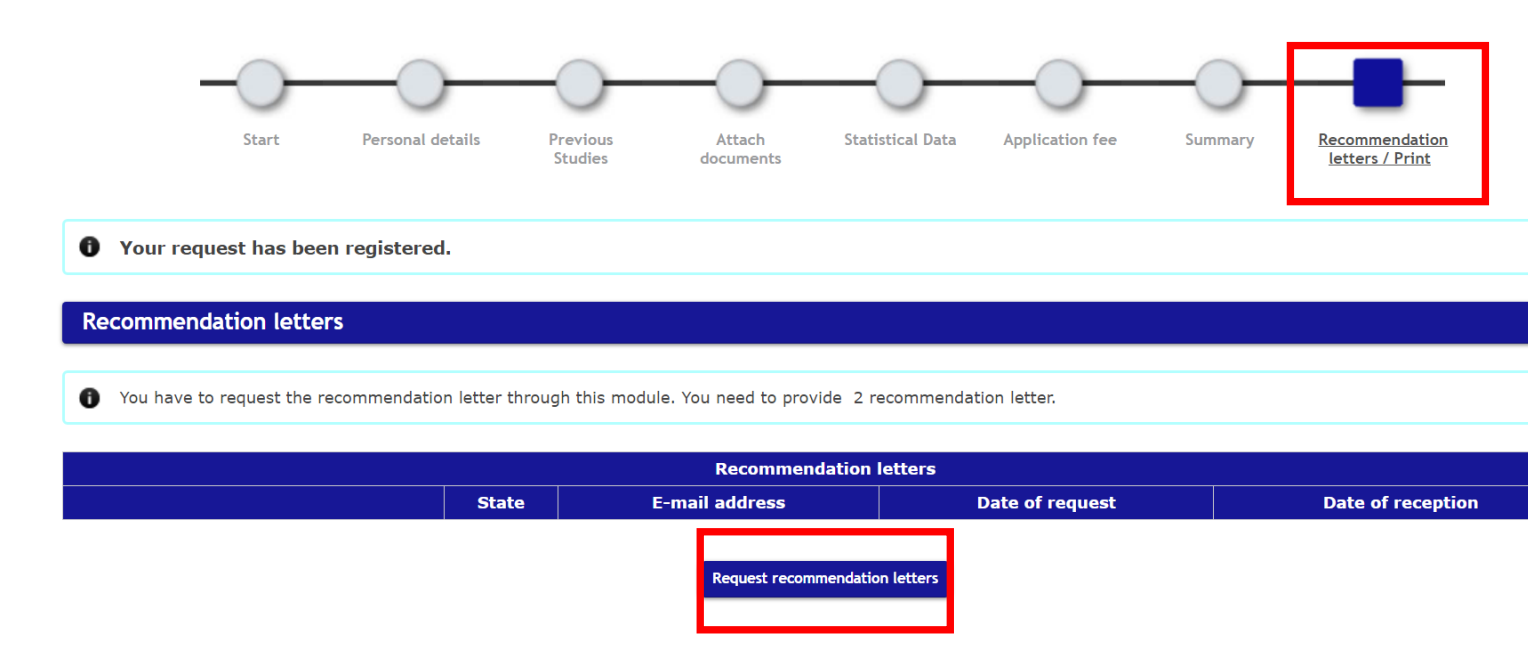

Click on "Request recommendation letters"

#### **Complete the form** you will see right after requesting the recommendation letter and click on "Accept":

| -                                                                                                    | Start Personal details                                                                                            | Previous Attach<br>Studies documents                                                                                                 | Statistical Data                                               | Application fee 54                      | ummary Recommendation<br>letters / Print                   |                                                                                                    |
|----------------------------------------------------------------------------------------------------|----------------------------------------------------------------------------------------------------|----------------------------------------------------------------------------------------------------|----------------------------------------------------------------|-----------------------------------------|------------------------------------------------------------|----------------------------------------------------------------------------------------------------|
| • Your request has been registered.                                                                                                    |                                                                                                    |                                                                                                    |                                                                |                                         |                                                            |                                                                                                    |
| Recommendation letters                                                                                                    |                                                                                                    |                                                                                                    |                                                                |                                         |                                                            |                                                                                                    |
| • You have to request the recommendation letter through this module. You need to                                                                                                    | o provide 2 recommendation lette                                                                                  | r.                                                                                                    | ,                                                              | K Date o                                | f request                                                  | Date of reception                                                                                                    |
|                                                                                                    | For an optimised and secure man<br>e-mail address of your referee.<br>him/her to endorse you. Only in<br>hotmail) | nagement of the recommendation letters.<br>He/She will receive an e-mail indicating to<br>stitutional addresses will be accepted (no | , you must indicate the<br>hat you have asked<br>yahoo, gmail, |                                         |                                                            |                                                                                                    |
| Print                                                                                                    | Details of your referee:                                                                                          |                                                                                                    |                                                                |                                         |                                                            |                                                                                                    |
| Print all vouchers with the print button.     Remember that if the payment has already been made, the p     Remember that to log out, you have to click on the "disconne                       | E-mail address<br>Name<br>Charge/Position<br>University/Institution/Company<br>Telephone                          | XXX@universityxxxx.com           Prof. XXX XXXX           e.g. Full Professor           University XXXX           12345678           |                                                                |                                         |                                                            |                                                                                                    |
|                                                                                                    | ✓ I declare that I have obtained his/her contact                                                                  | ained the consent of the person I want<br>t from a public directory to enter the d                                                   | to recommend me or<br>ata in the application                   |                                         |                                                            |                                                                                                    |
| I hereby declare the truthfulness of the information recorded and the<br>action, and the University, in accordance with the regulations currently is<br>to determine the veracity of the same. | and anow the UCIII to ask for                                                                                     |                                                                                                    |                                                                | prementioned not<br>ited nor its effect | t being verified, the studer<br>ts. Furthermore, the Unive | nt shall assume the legal consequences that could derive from this<br>rsity can, at any time, request presentation of the original documents |

#### Your referee will receive the following email:

|   | Carta de Recomendación \varkappa Recibidos 🛪                                                                                                    |                       |                    | 8               | Z        |
|---|----------------------------------------------------------------------------------------------------|-----------------------|--------------------|-----------------|----------|
| 9 | admision@postgrado.uc3m.es<br>para mi ▼                                                                                                    | 12:25 (hace 1 minuto) | ☆                  | ¢               | :        |
|   | Solicitud de cartá de recomendación.<br>The candidate vith ID requests from you a letter of<br>recommendation for the Måster Double Master's Degree in Informatics Engineering and Big Data Analytics of the Carlos III University of Madrid.<br>Please, citck on the following link to send the recommendation letter (be aware that the<br>document must be in pdf, doc, docx format): https:// ecomendacion_prein/[sellnicio]adjuntarCartasRecomendacionPreins?token=1400a9adae55f3ccb8b0a75d842<br>idioma=en | 19426&entradaPublica= | <u>true&amp;pa</u> | <u>ais=GB</u> i | <u>8</u> |
|   | School of Graduate Studies UNIVERSIDAD CARLOS III DE MADRID                                                                                                    |                       |                    |                 |          |

### At this point, the state of your recommendation letters will be the following:

| Vour request has been registered.                            |                                                                                                    |                            |                     |                   |  |  |  |  |
|--------------------------------------------------------------|----------------------------------------------------------------------------------------------------|----------------------------|---------------------|-------------------|--|--|--|--|
|                                                              |                                                                                                    |                            |                     |                   |  |  |  |  |
| Recommendation letters                                       |                                                                                                    |                            |                     |                   |  |  |  |  |
|                                                              |                                                                                                    |                            |                     |                   |  |  |  |  |
| You have to request the recommendation letter through this n | You have to request the recommendation letter through this module. You need to provide 2 recommendation letter. |                            |                     |                   |  |  |  |  |
|                                                              |                                                                                                    |                            |                     |                   |  |  |  |  |
| Recommendation letters                                       |                                                                                                    |                            |                     |                   |  |  |  |  |
|                                                              | State                                                                                                    | E-mail address             | Date of request     | Date of reception |  |  |  |  |
| <b>D</b>                                                     | Sent                                                                                                    | admision@postgrado.uc3m.es | 23/11/2022 12:25:35 |                   |  |  |  |  |
|                                                              |                                                                                                    |                            |                     |                   |  |  |  |  |
| Request recommendation letters                               |                                                                                                    |                            |                     |                   |  |  |  |  |

Once your referee uploads the recommendation letter, the state of your recommendation letter will change from "Sent" to "Attached".

Your application is now ready to be reviewed. We will contact you if there is any information missing.

# SAVING YOUR APPLICATION

| Recommendation letters                 |                |                         |                                          |                     |                     |  |  |
|----------------------------------------|----------------|-------------------------|------------------------------------------|---------------------|---------------------|--|--|
|                                        |                |                         |                                          |                     |                     |  |  |
| You have to request the recommendation | ion letter thr | ough this module. You i | need to provide 2 recommendation letter. |                     |                     |  |  |
|                                        |                |                         |                                          |                     |                     |  |  |
|                                        |                |                         | Recommendation letters                   |                     |                     |  |  |
|                                        |                | State                   | E-mail address                           | Date of request     | Date of reception   |  |  |
|                                        |                | Attached                | admision@postgrado.uc3m.es               | 23/11/2022 12:25:35 | 23/11/2022 12:53:54 |  |  |
| p.                                     |                |                         |                                          |                     |                     |  |  |

In the last step, "**Save request**", you will have to either <u>save or print</u> all the documents corresponding to your application by clicking on the print icon.

|  | Documents            |
|--|----------------------|
|  | Application Document |
|  | Proof of payment     |

### **INCOMPLETE PAYMENTS**

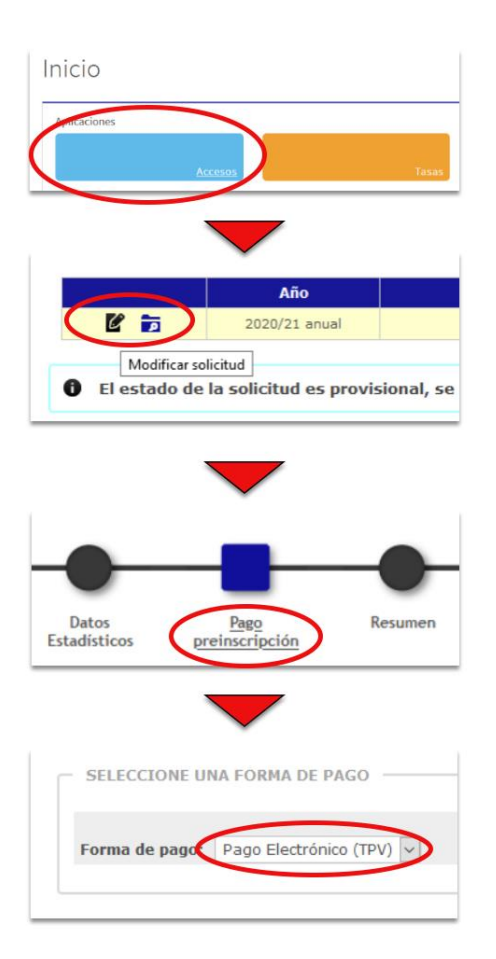

#### **IMPORTANT NOTE**

If you have made your application and have not paid the **Application fee**, you must complete the following steps:

1. Enter the application again and click on the "Access" box. <u>DO NOT ACCESS "FEES", AS THIS PENDING</u> <u>PAYMENT WILL NOT APPEAR THERE.</u>

2. Once inside you have to go to "**Modify request**" to access your request.

3. In your application go to the option "**Pre-registration payment**"

4. And finally, you must make the payment choosing the "Electronic Payment (TPV)". You will only have to click on "Accept" and the payment process will begin.

#### VERY IMPORTANT

Applications will not be validated without attaching:

- Bachelor's Degree certificate or, failing that, <u>Affidavit of previous studies and conditional enrolment (duly completed</u> and signed)
- Official Transcript (including grade-point average) of your Bachelor's degree.

If you are finally admitted, you will have to submit the original of both documents scanned, legalized and translated into English or Spanish, if

- you had not finished your studies when you first made your application for admission or
- if you should have uploaded them legalized and/or translated and you did not when you first submitted your application.

Note: Certificates in English language will also be admitted by this University.

### **CHECK YOUR APPLICATION STATUS OR MODIFY YOUR APPLICATION**

### **CHECK THE STATUS OF THE APPLICATION - MODIFY THE APPLICATION**

To **check** the status of your application or **modify** your application, you have to access the application again and click

"Application form" (click here).

## Home

#### Sign in

Once you sign in you will see your applications and their status. You may also edit any of your applications.

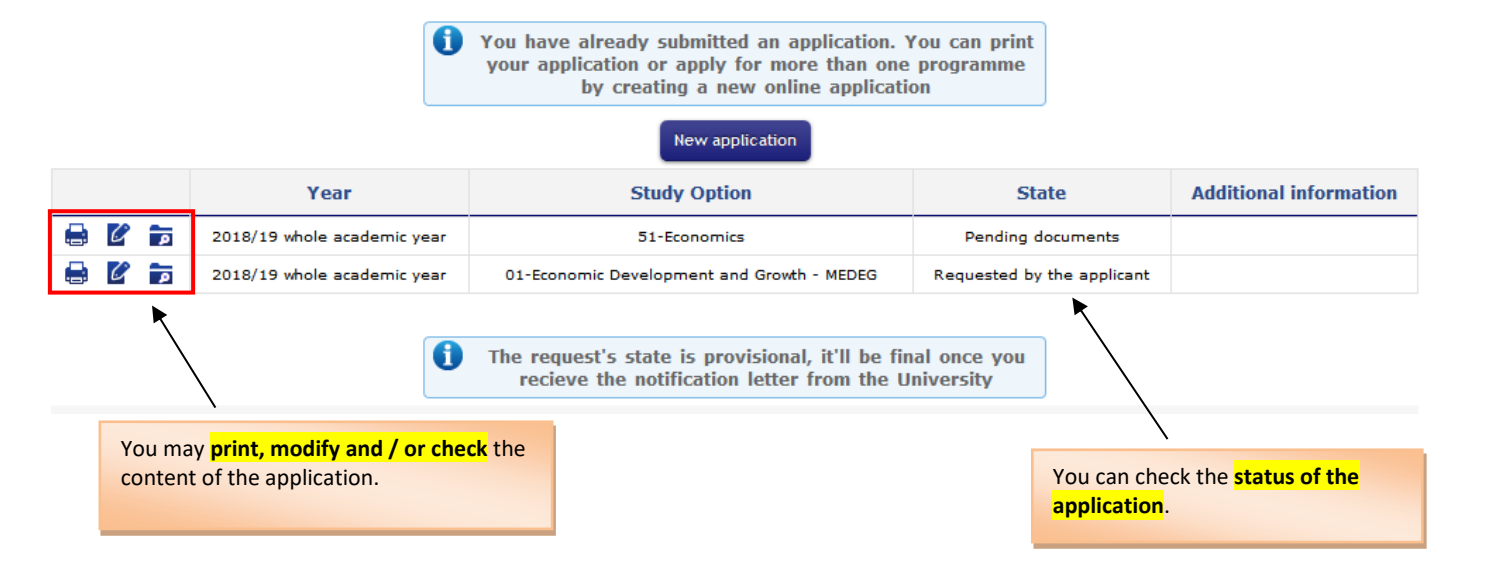

**IMPORTANT**: You may <u>modify</u> your application <u>only if</u> the status is *"Requested by the applicant"* or *"Pending documents"*.

| APPLICATION STATUS                          |                                                                                                    |                                                                                                    |                                                                                                    |                                                                                                    |                                                                                                    |  |  |  |
|---------------------------------------------|----------------------------------------------------------------------------------------------------|----------------------------------------------------------------------------------------------------|----------------------------------------------------------------------------------------------------|----------------------------------------------------------------------------------------------------|----------------------------------------------------------------------------------------------------|--|--|--|
| REQUESTED<br>BY THE<br>APPLICANT            | PENDING<br>DOCUMENTS                                                                                                    | VALIDATED                                                                                                    | ADMITTED                                                                                                    | ALLOWED TO<br>ENROL                                                                                                    | NOT<br>ADMITTED                                                                                                    |  |  |  |
| The<br>application is<br>being<br>reviewed. | Once your<br>application has<br>been reviewed,<br>if there is any<br>mandatory<br>document<br>missing, you will<br>be requested to<br>submit the<br>missing<br>documents<br>within the next<br>10 days. | The application is<br>ready to be<br>assessed by the<br>Admission<br>Committee for its<br>admission or<br>refusal. | You have been<br>admitted. Your<br>admission will be<br>notified by email<br>together with your<br>admission letter.<br>If your previous<br>studies have not<br>been completed<br>you will be offered<br>a conditional<br>admission.<br>Once you receive<br>your admission<br>letter, you will<br>have 10 days to<br>complete the<br>payment of the<br>reservation fee. | You may register<br>within the<br>established<br>deadlines. The<br>deadlines will be<br>published on our<br>website. If you<br>were granted a<br>conditional<br>admission, your<br>registration will also<br>be conditional until<br>you meet the entry<br>requirements or<br>until the deadline<br>established to meet<br>the entry<br>requirements. | The Admission<br>Committee<br>decided not to<br>admit your<br>application.<br>The refusal<br>letter will be<br>sent by email. |  |  |  |